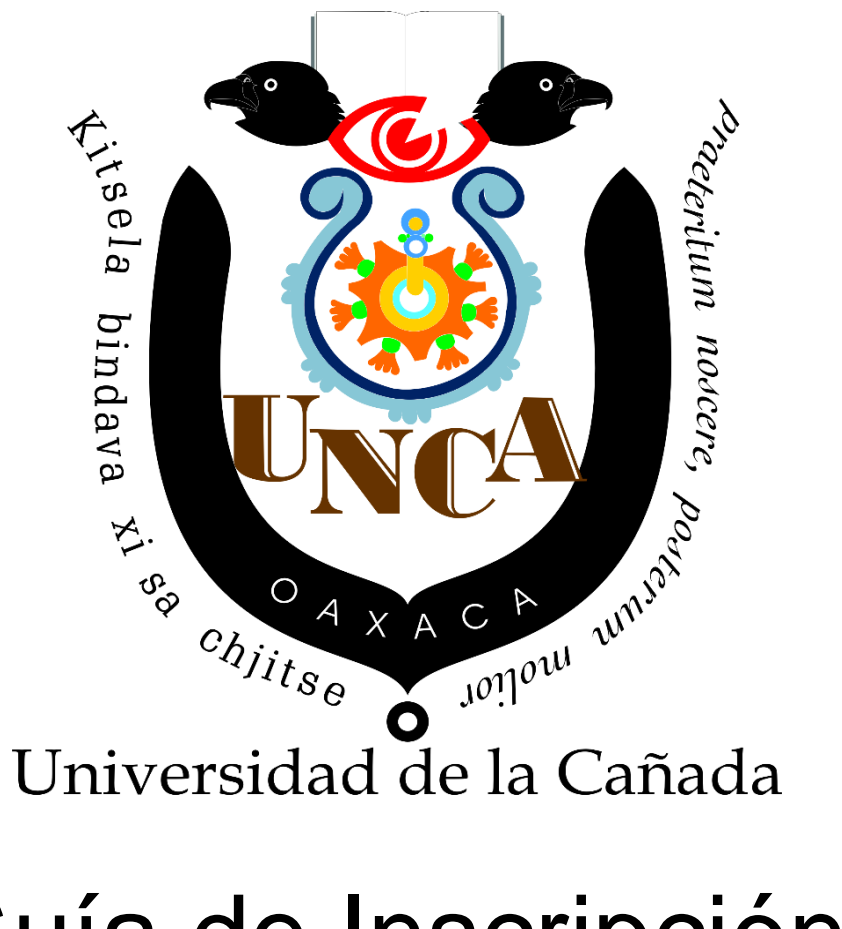

Guía de Inscripción al Curso Propedéutico

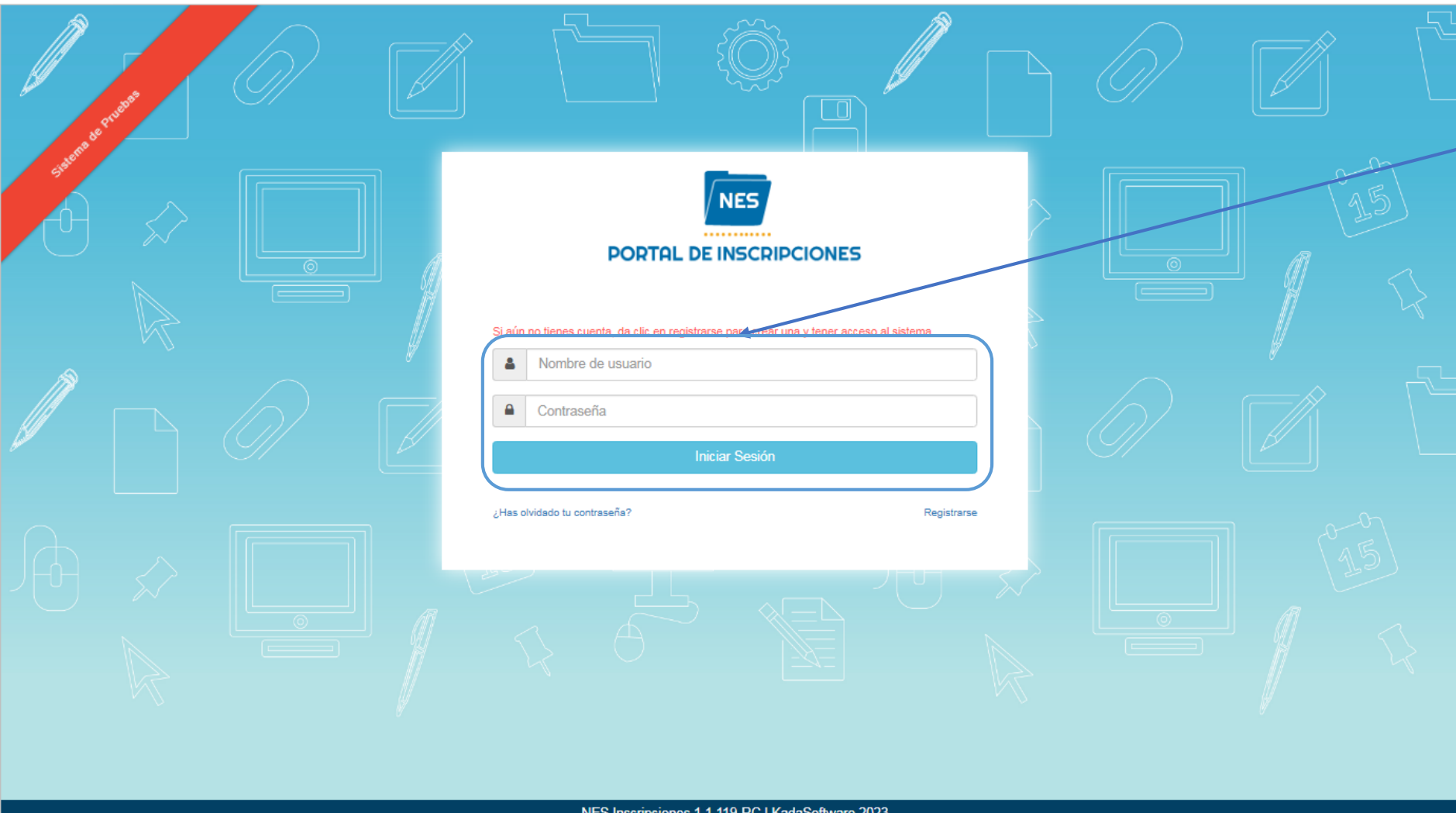

Inicia sesión en la plataforma, con tu usuario y contraseña,

"el usuario es tu clave CURP".

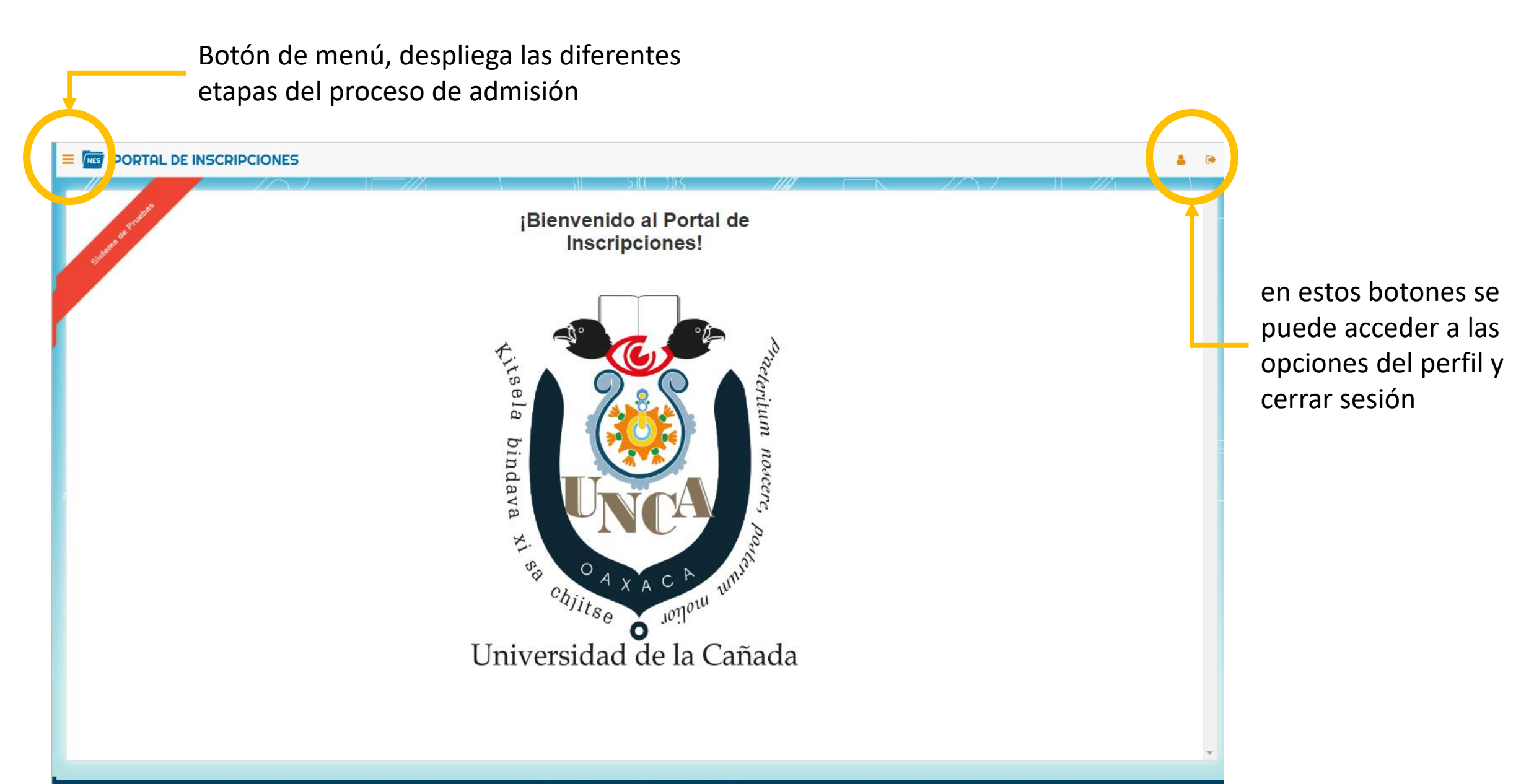

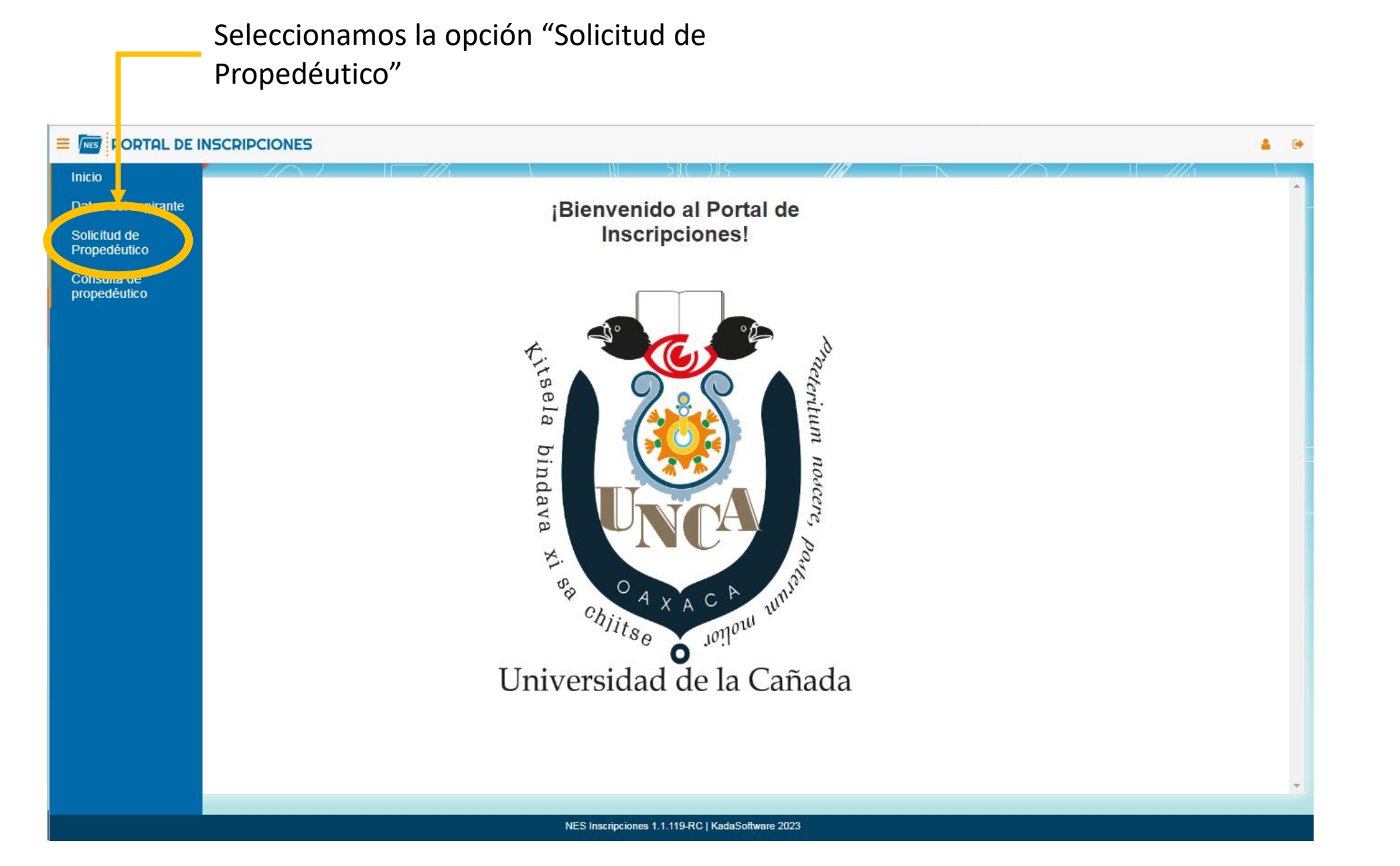

Para realizar una solicitud
 para el curso propedéutico usaremos este menú

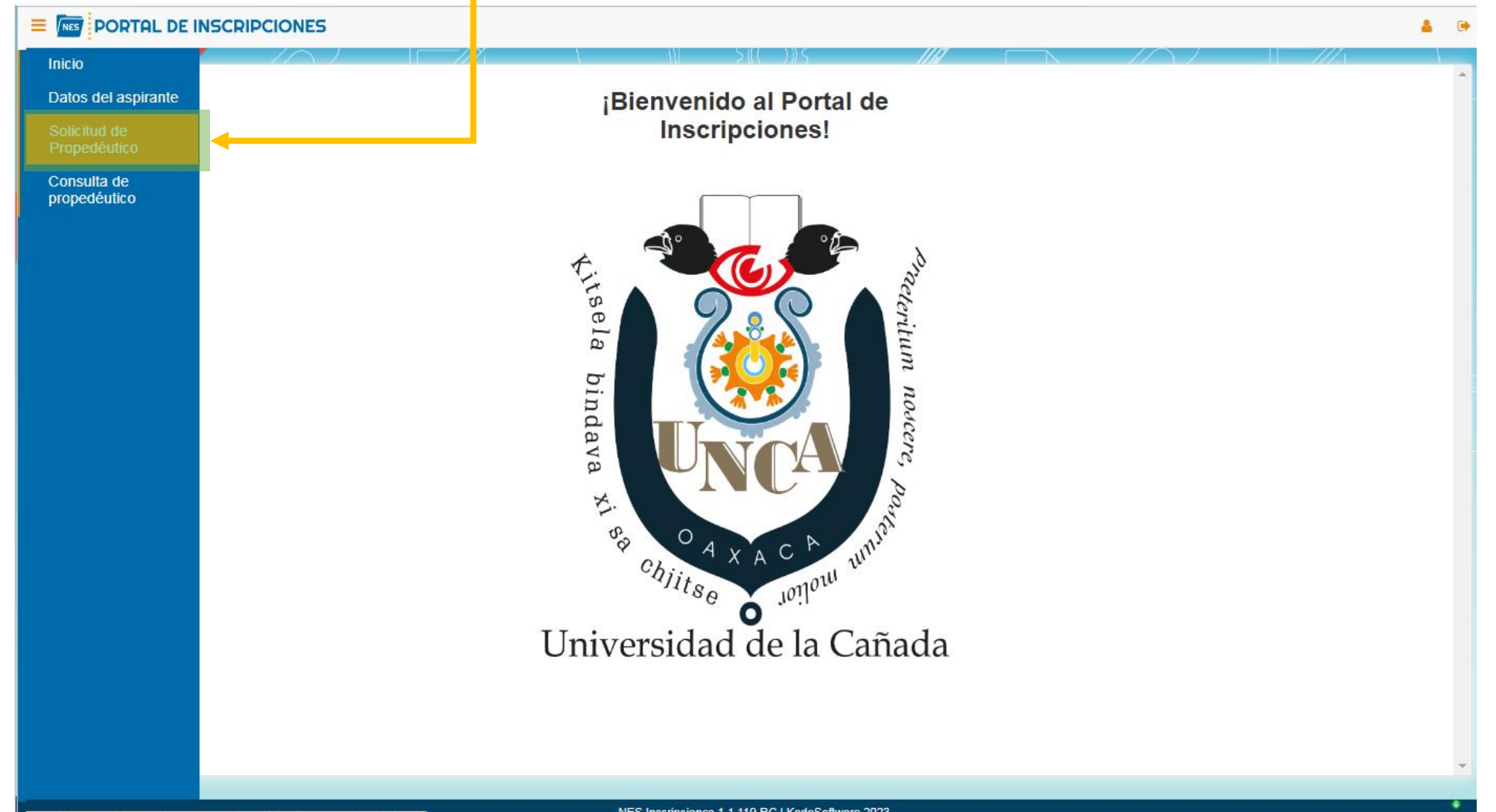

https://pruebas-inscripciones.unca.edu.mx/solicitud\_propedeutico/new

|                   |                                                                                                    |                | ▲                                  |
|-------------------|----------------------------------------------------------------------------------------------------|----------------|------------------------------------|
| System of The Sol | Solicitud de Inscripción a Propedéutico Instrucciones Io podrás observar las opciones donde fuiste aprobado de acuerdo a la ficha qu Selecciona una opcion y da click en el botón "Enviar". | e solicitaste. |                                    |
|                   | Fichas:<br>Seleccione la inscripcion                                                                                                    |                | En este campo se muestra tu nombre |
|                   | Carrera:                                                                                                    |                |                                    |
|                   | Concepto de cobro:                                                                                                    |                |                                    |
|                   | Predix:           \$           Número de Referencia de Pago:                                                                                                    | ]              |                                    |
|                   | Selectiona tu comprobante de pago ((peg.png.gif.pdf):<br>Elegir archivo No se ha seleccionado ningún archivo                                                                                |                |                                    |
|                   | Enviar Solicitud                                                                                                    |                |                                    |
|                   | NES Inscripciones 1.1.119-RC   KadaSoftware 2023                                                                                                    |                |                                    |

| Solo pr |                                                  | En esta lista se muestra la carrera en la<br>que aplicaste examen. |
|---------|--------------------------------------------------|--------------------------------------------------------------------|
|         | NES Inscripciones 1.1.119-RC   KadaSoftware 2023 |                                                                    |

|                         |                                                                                                    | Al seleccionar la carrera de la lista<br>notaras que los demás campos se |
|-------------------------|----------------------------------------------------------------------------------------------------|--------------------------------------------------------------------------|
| PORTAL DE INSCRIPCIONES | Solicitud de lanscripte information         Instrue inner         Boto podrás observar las opciones donde fuiste aprobado de acuerdo a la ficha que solicitaste. Selecciona una opcion y de cick en el botón "Enviar".         Instrue inner         Corror ju cenciatura en informatica         Instrue         Instrue | llenaran automáticamente.                                                |
|                         | Enviar Solicitud                                                                                                    | •                                                                        |
|                         | NES Inscripciones 1.1.119-RC   Kadasottware 2023                                                                                                    |                                                                          |

|                                                                                                    | Es importante llenar este campo con<br>alguna de las 2 onciones siguientes para |
|----------------------------------------------------------------------------------------------------|---------------------------------------------------------------------------------|
|                                                                                                    | noder continuar con el tramite                                                  |
| Solicitud de linscrip con a Propedeutico<br>Intru cinen<br>Toto to solicita so posto de de use do de atuerdo a la ficha que solicitase.<br>Cercio a una opcion o cick en el botón "Envia". |                                                                                 |
| NES Inscripciones 1.1.119-RC   KadaSoftware 2023                                                                                                    |                                                                                 |

|                         |                                                                                                    | En caso de <b>NO haber solicitado</b> la beca                                                                                                    |
|-------------------------|----------------------------------------------------------------------------------------------------|----------------------------------------------------------------------------------------------------|
|                         |                                                                                                    | por servicios educativos para el curso                                                                                                    |
| PORTAL DE INSCRIDCIONES | Solicitud de Inscrip ión a Propedéutico<br>Instruc iones<br>drás observar las opciones donde fuiste aprobado de acuerdo a la ficha que solicitaste.<br>Selecciona una opcion y de click en el botón "Enviar". | por servicios educativos para el curso<br>propedéutico, debes llenar este campo<br>con "1"<br>Revisa que la información de<br>los campos sea correcta y Da<br>clic en enviar solicitud |
|                         | selectiona tu comprotante de pago (ipeg.prg.gdt.por):           Elegir archivo         No se ha seleccionado ningún archivo                                                                                   |                                                                                                    |
|                         | Enviar Solicitud                                                                                                    |                                                                                                    |
|                         | NES Inscripciones 1.1.119-RC   KadaSoftware 2023                                                                                                    |                                                                                                    |

|              |                                                                                                    | Si has solicitado la beca por servicios<br>educativos para el curso propedéutico,                                           |
|--------------|----------------------------------------------------------------------------------------------------|----------------------------------------------------------------------------------------------------|
| Some strange | S Control of Control of Control o | debes llenar este campo con "0"<br>Revisa que la información de<br>los campos sea correcta y Da<br>clic en enviar solicitud |
|              | NES Inscripciones 1.1.119-RC   KadaSoftware 2023                                                                                                    |                                                                                                    |

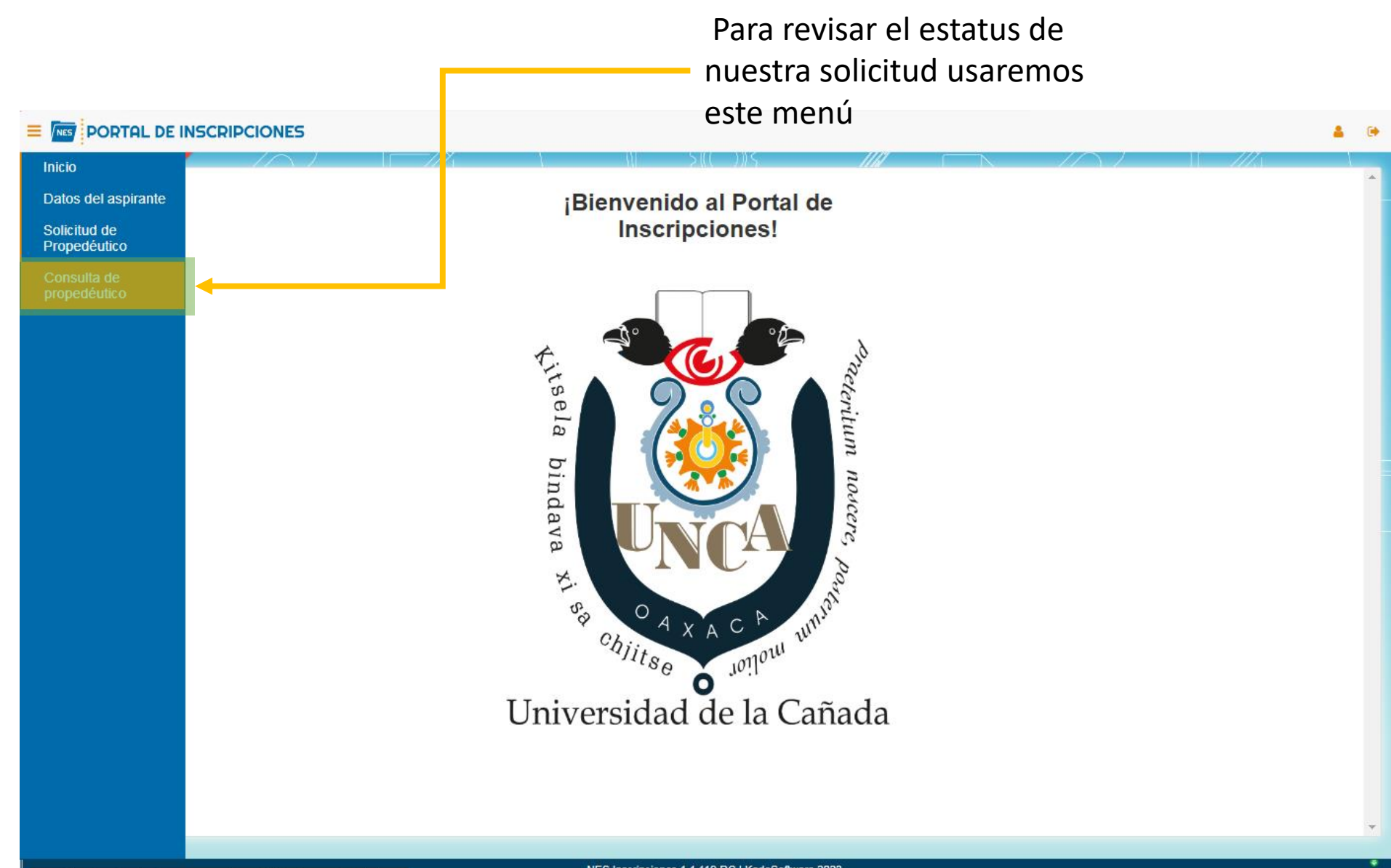

https://pruebas-inscripciones.unca.edu.mx/solicitud\_propedeutico/new

Después de enviar la solicitud para propedéutico aparecerá esta pantalla donde nos muestra el estatus que es "ENVIADO", esperaremos entre 1 y 2 días para la validación de la solicitud

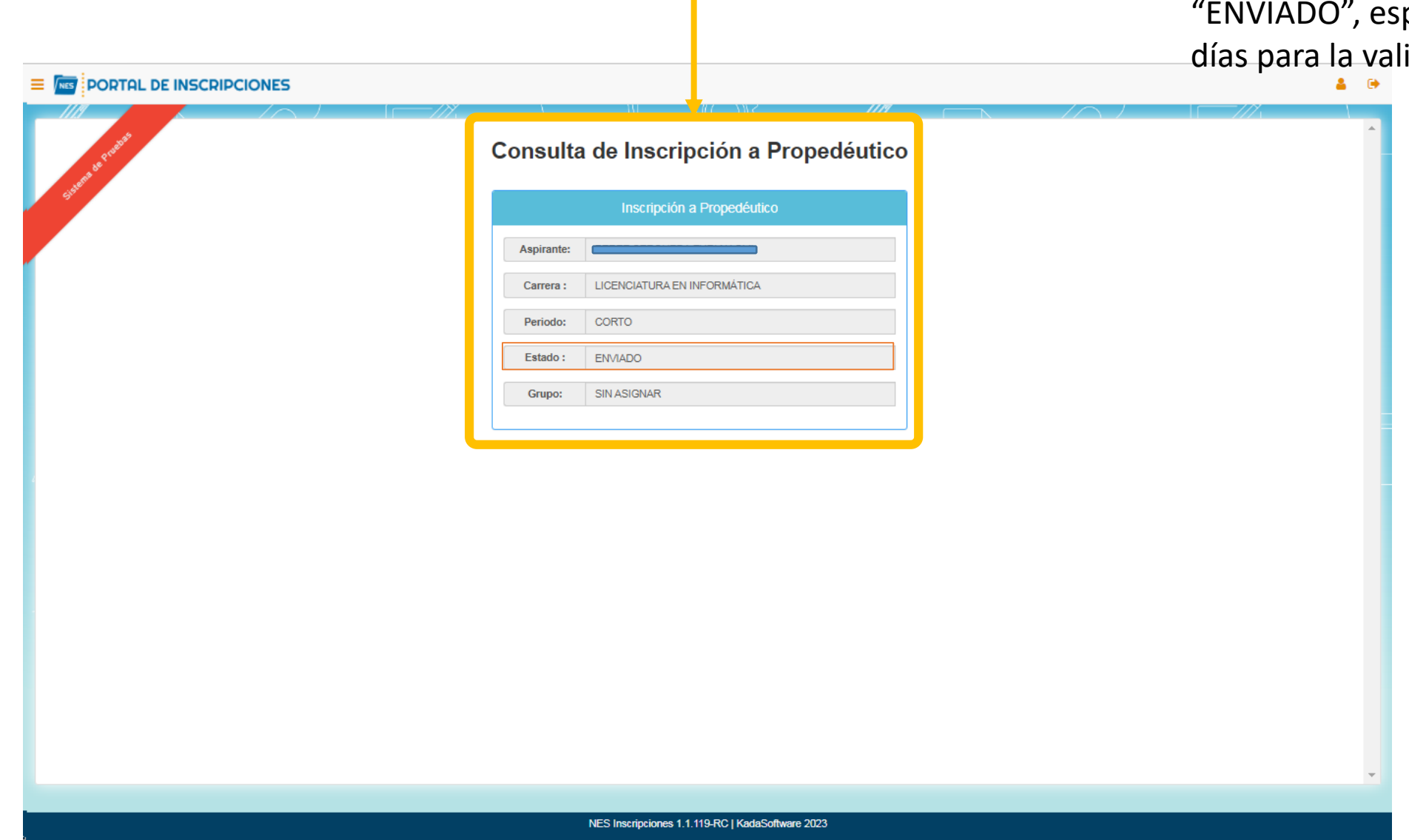

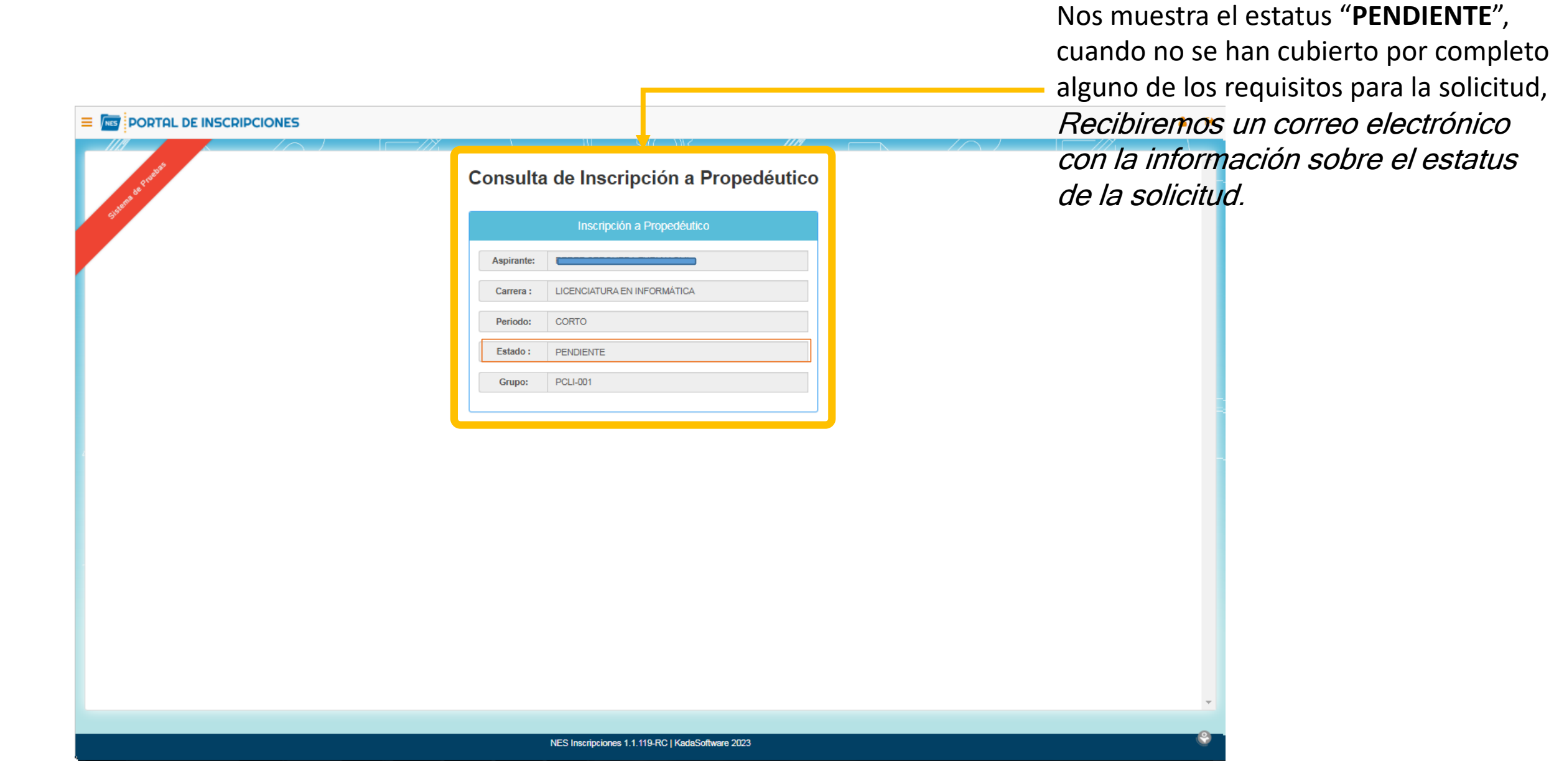

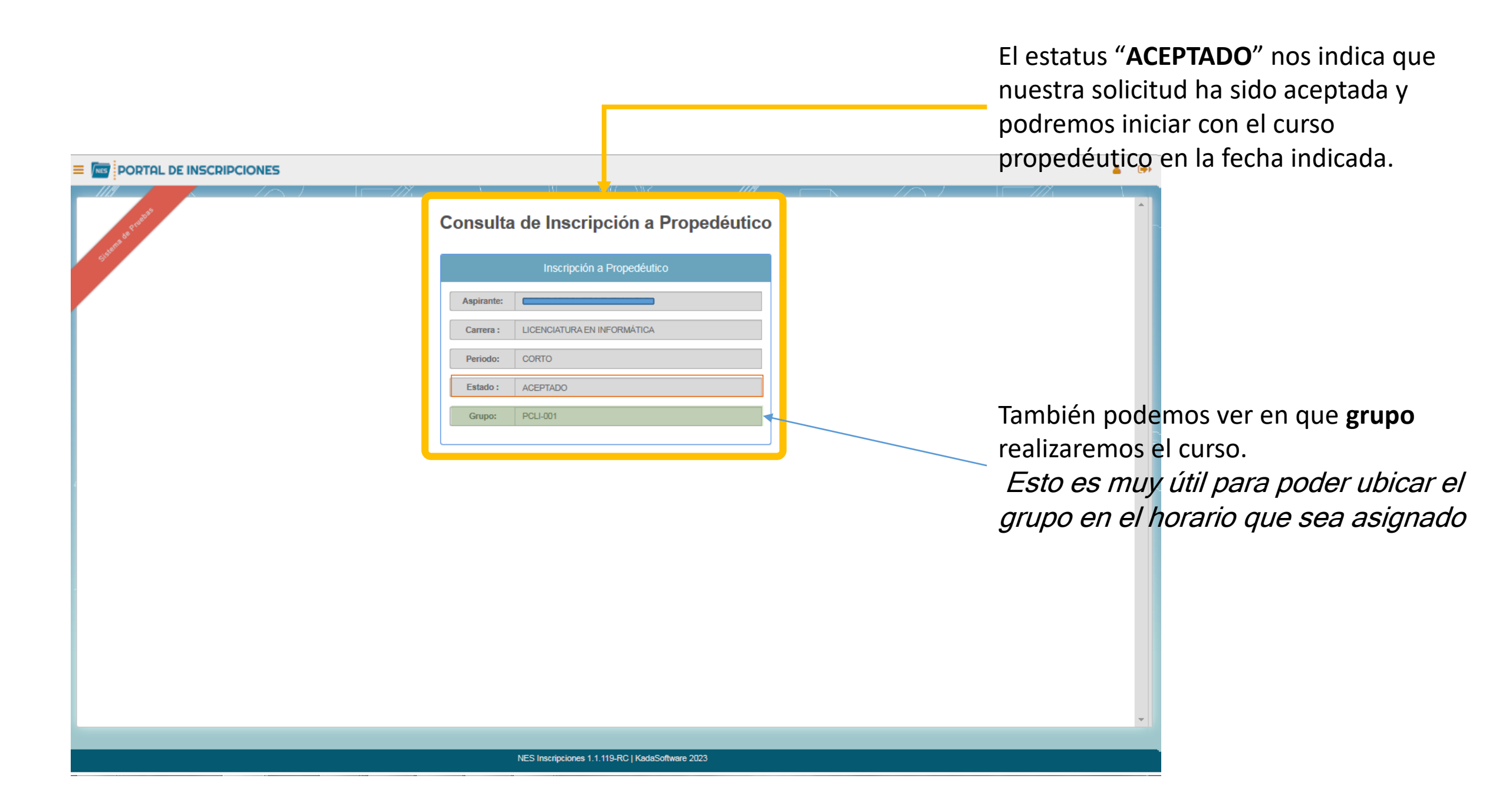